# Zdrowe odżywianie

Materiały opracowane przez Ośrodek Edukacji Informatycznej i Zastosowań Komputerów w Warszawie w ramach programu **Warszawa Programuje** 

licencja CC-BY-SA "Uznanie autorstwa – Na tych samych warunkach 3.0 Polska"

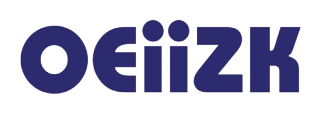

## Cele ogólne

- przypomnienie i utrwalenie poznanych wcześniej poleceń i konstrukcji języka Scratch,
- wprowadzenie podstawowych poleceń z kategorii ruch,
- wprowadzenie pętli zawsze i instrukcji warunkowej jeżeli,
- wprowadzenie losowania liczby z określonego zakresu,
- wykorzystanie czujnika dotyku innego duszka,
- implementacja sterowania duszkiem w środowisku Scratch.

## Cele szczegółowe

- uczeń rozumie i umie stosować pętlę zawsze,
- uczeń rozumie i umie stosować prostą instrukcję warunkową jeżeli,
- uczeń potrafi wylosować liczbę z podanego zakresu,
- uczeń potrafi wykorzystać czujnik dotyku innego duszka,
- uczeń potrafi konstruować proste skrypty sterujące duszkami,
- uczeń potrafi implementować proste sterowanie duszkiem w środowisku Scratch.

## Czas trwania

40-55 minut

## Opis projektu

Projekt **Zdrowe odżywianie** jest przykładem prostego sterowania duszkiem za pomocą strzałek z klawiatury. Duszek-żuczek obraca się w lewo lub prawo o 90°, porusza się naprzód. Na scenie znajdują się inne duszki:

- reprezentujące zdrową żywność,
- reprezentujące żywność tzw. śmieciową.

Żuczek porusza się po ekranie i po dotknięciu innego duszka pojawia się stosowny komunikat w zależności od kategorii duszka, który został dotknięty. Dotknięte duszki zostają "zjedzone" przez żuczka, znikają ze sceny.

## Niezbędne zasoby

- 1. tło sceny z zasobów biblioteki środowiska Scratch,
- 2. duszki z zasobów biblioteki środowiska Scratch.

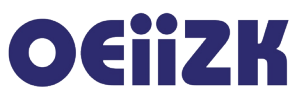

## Realizacja projektu

#### Część 1 – przygotowanie sceny i duszków (10 minut)

Scena z dodanymi duszkami

Rozpoczynamy od wczytania dowolnego tła sceny z biblioteki. Następnie przygotowujemy i rozmieszczamy na scenie duszki – poszczególne elementy tworzonej animacji. Uczniowie powinni usunąć standardowego duszka-kotka korzystając z menu podręcznego lub nożyczek na pasku narzędzi Scratcha. Projekt będzie wykorzystywał pięć duszków:

- żuczek duszek, którym sterujemy (konieczny widok z góry),
- jabłko duszek reprezentujący zdrową żywność,
- pomarańcza duszek reprezentujący zdrową żywność,
- ciastko duszek reprezentujący śmieciową żywność,
- czipsy duszek reprezentujący śmieciową żywność.

Uczniowie powinni zmienić nazwy duszków, by łatwiej było nimi zarządzać. Możliwość zmiany nazwy duszka pojawia się, gdy zaznaczymy duszka na liście duszków w lewej dolnej części ekranu, a następnie wciśniemy niebieską ikonkę z literą *i* (**1**).

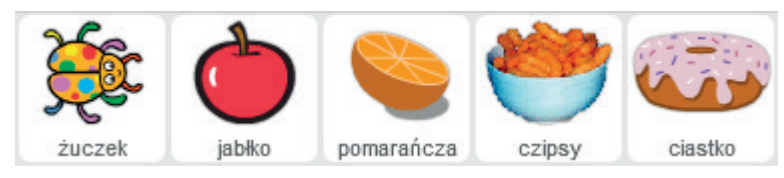

Przygotowane duszki

#### Część 2 – przygotowanie skryptów sterowania żuczkiem (5-10 minut)

Zaczynamy od zdarzeń, które dzieją się po naciśnięciu klawiszy strzałka w prawo lub lewo. Wtedy żuczek obraca się odpowiednio w lewą lub prawą stronę o 90°. Natomiast naciśnięcie klawisza strzałki w górę spowoduje przesunięcie się żuczka o 10 kroków naprzód. Jeżeli żuczek znajdzie się na brzegu ekranu, to obróci się o 180° (odbije się od brzegu).

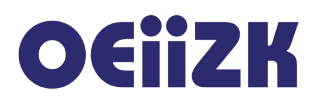

## żuczek kiedy klawisz strzałka w prawo • naciśnięty obróć (• o 90 stopni zatrzymaj ten skrypt • zatrzymaj ten skrypt •

Ostatni skrypt będziemy jeszcze rozbudowywać, dlatego nie jest zakończony. Testujemy sterowanie żuczkiem naciskając odpowiednie klawisze strzałek.

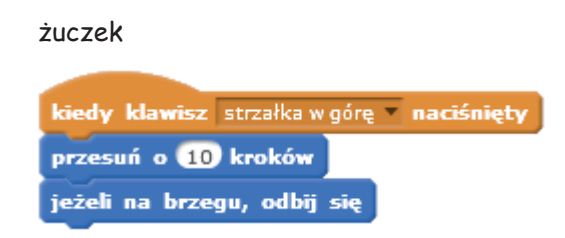

### Część 3 – przygotowanie skryptu zielonej flagi pozostałych duszków (10-15 minut)

Po kliknięciu w zieloną flagę wszystkie duszki reprezentujące zdrową i śmieciową żywność zachowują się w identyczny sposób. Przesuwają się do swego miejsca początkowego, tutaj możemy ustalić wartości początkowe dla każdego z czterech duszków lub je po prostu ustawić w losowo wybranym miejscu. Wtedy zamiast wartości współrzędnej **x** bierzemy liczbę losową z zakresu od -200 do 200, zamiast wartości współrzędnej **y** liczbę losową z zakresu od -150 do 150. Wartości te wynikają z rozmiaru sceny (480x360).

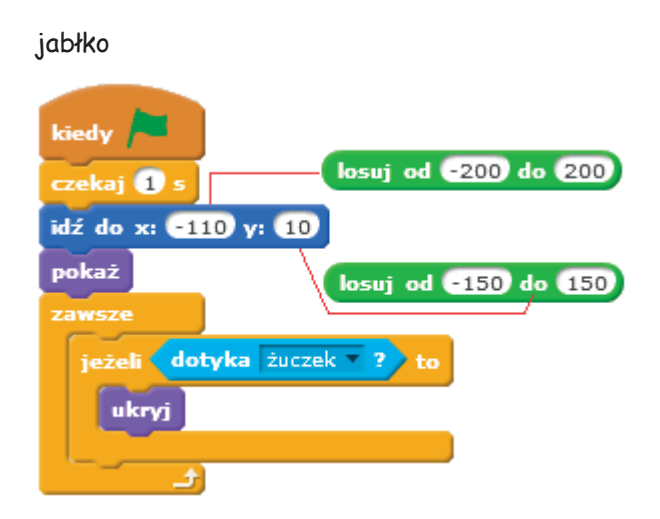

Pętla **zawsze** wykonuje się cały czas po kliknięciu zielonej flagi. Sprawdzany jest warunek, czy duszek--jabłko dotyka żuczka. Jeśli warunek jest spełniony, to jabłko zostanie ukryte.

Pozostałe duszki (pomarańcza, czipsy i ciastko) powinny mieć identyczny skrypt jak ten, dlatego należy go skopiować. W tym celu chwytamy ten skrypt myszką za pierwszy klocek, przeciągamy go na postać kolejnego duszka w obszarze zarządzania duszkami i upuszczamy.

**Uwaga**: Wcześniej warto zrobic kopię skryptu. Upuszczenie skryptu w niewłaściwym miejscu powoduje jego usunięcie.

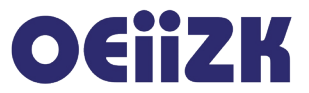

#### Część 4 – kontynuacja skryptu sterowania żuczkiem (10-15 minut)

Żuczek powinien zachowywać się w różny sposób po spotkaniu z pozostałymi duszkami. Rozbudowując skrypt wykonywany po naciśnięciu strzałki w górę, wykorzystamy instrukcję warunkową. Jeżeli żuczek dotyka jabłka lub pomarańczy, to mówi *Nareszcie coś zdrowego!!!* Jeżeli dotyka ciasta, to komunikat brzmi *O rety, przytyję!!!* 

Najprostsze rozwiązanie to wstawienie czterech instrukcji warunkowych, każda z nich sprawdza, czy żuczek nie dotyka innego duszka.

| żuczek                                      |
|---------------------------------------------|
| ježeli dotyka jabłko ? to                   |
| powiedz Nareszcie coś zdrowego!!! przez 1 s |
|                                             |
| jeżeli dotyka pomarańcza ? to               |
| powiedz Nareszcie coś zdrowego!!! przez 1 s |
|                                             |
| jeżeli dotyka ciastko ? to                  |
| powiedz O rety, przytyję!!! przez 1 s       |
|                                             |
| jeżeli dotyka czipsy ? to                   |
| powiedz O rety, przytyję!!! przez 1 s       |
|                                             |
| zatrzymaj ten skrypt 💌                      |

Możemy także skorzystać z bloczka lub, wówczas skrypt mógłby wyglądać następująco:

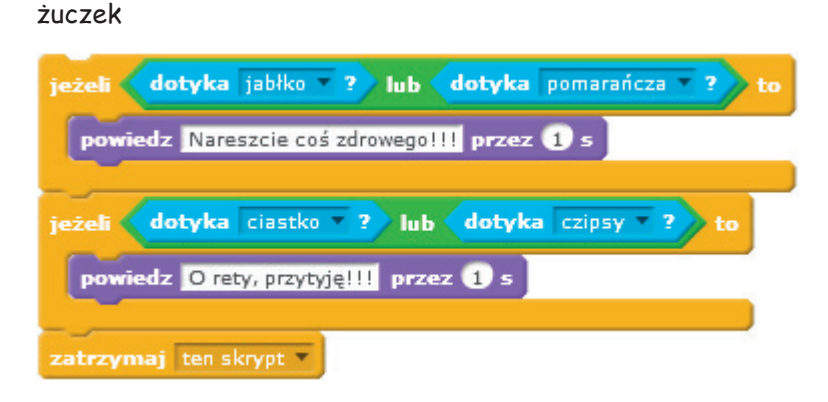

#### Część 5 – ustalenie warunków początkowych dla żuczka (5 minut)

Po kliknięciu w zieloną flagę żuczek wraca na swoje miejsce początkowe, ustawia się tak, że jego kierunek wynosi 90.

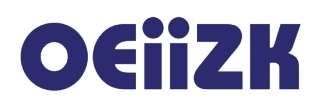

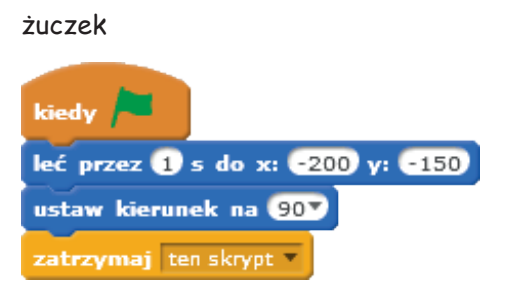

### Proponowane modyfikacje i zadania do samodzielnego wykonania

- dodanie drugiego kostiumu żuczkowi, animacja postaci,
- dodanie efektów dźwiękowych np. dźwięku chrupania, nagranego komentarza dla duszkażuczka,
- dodanie efektu "tycia" żuczka po zjedzeniu jedzenia śmieciowego (żuczek powiększa swoją postać),
- dodanie większej liczby duszków, mogą to być kolejne kategorie na przykład z napojami,
- zliczanie punktów jako premia za zjedzenie zdrowych owoców, wypicie zdrowego napoju (musimy wprowadzić pojęcie zmiennej).